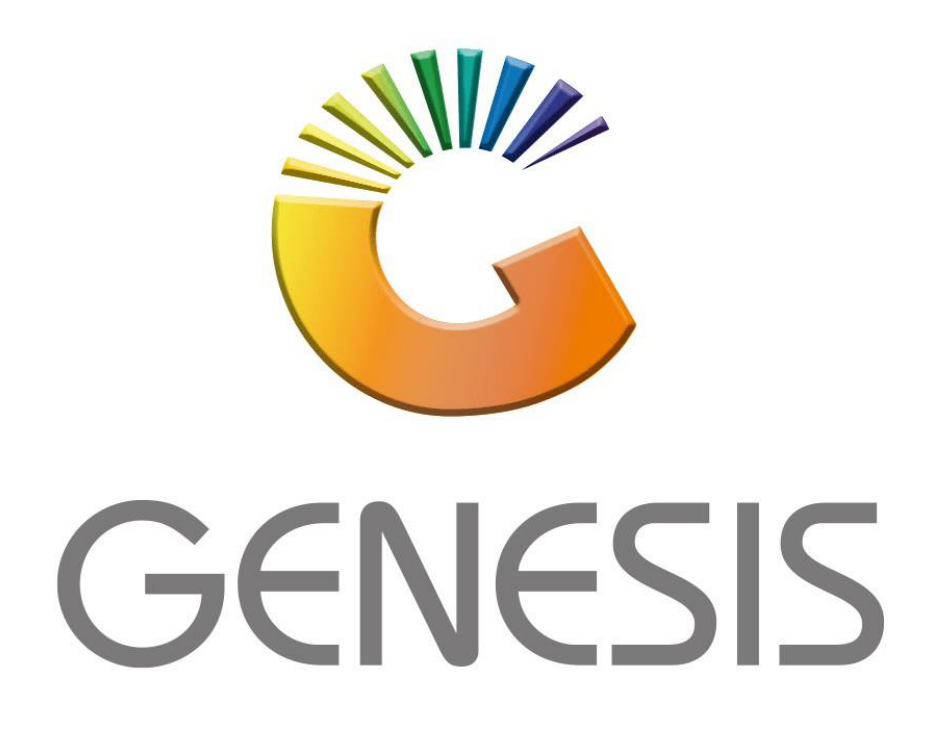

## **Genesis Setup GL Calendar**

MRJ Consultants

Bondev Office Park, 140 Cattle Egret Rd, Eldoraigne, Centurion, 0171

Tel: (012) 654 0300

Mail: helpdesk@mrj.co.za

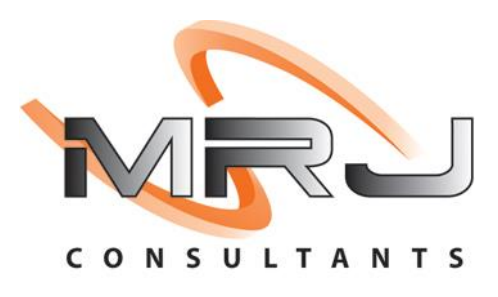

1. **Open** Genesis Menu.

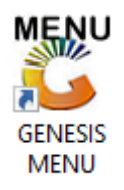

2. Type User code and Password.

| GENESIS Main Module   |                        |                    |
|-----------------------|------------------------|--------------------|
| Select Company BLUE B | OTTLE LIQUOR SIMULATIO | N 🔻                |
|                       | User Code<br>Password  |                    |
| GENESIS               | 😵 <u>C</u> ancel       | 🧭 ок               |
| CMN999 GENE           | SIS Main Module        | Version : 10.33.51 |

3. Open **General Ledger** from the Main menu.

| 👹 GENESIS : | Main Menu     |            |             |           |                  |          |                                               |      |                   |                 |                   |     |            |  |
|-------------|---------------|------------|-------------|-----------|------------------|----------|-----------------------------------------------|------|-------------------|-----------------|-------------------|-----|------------|--|
|             |               |            |             |           |                  |          |                                               |      | -                 |                 |                   |     |            |  |
|             | 4             | <b>\$6</b> | -           | 7         | Щ.               | M        | -                                             |      | n                 | $\times$        |                   | X   | <b>S</b> h |  |
| Till Module | Stock Control | Creditors  | Debtors     | Purchasin | g Point of Sale  | Reports  | Cash Of                                       | fice | General<br>Ledger | System Utilites | Empties<br>Return | FIX | Setup      |  |
| 2020/11/05  | 10:43:33      |            | User: JOANA | V         | ersion : 9.32.31 | Period : | Period : 202011 Database : GENESIS-SIMULATION |      |                   |                 |                   |     |            |  |

4. In General Ledger, Master Files Then GL Calendar

| 👸 GENESIS : General Ledger   |                 |                 |          |       |      |    |            |        |
|------------------------------|-----------------|-----------------|----------|-------|------|----|------------|--------|
| 🕍 Transactions 🛛 😼 Cash Book |                 | Master Files    | <b>Q</b> | Enqui | ries | ۵  | Reports    | 🔀 Exit |
|                              |                 | Account Master  |          |       |      |    |            | -      |
|                              | 9               | Bank Master     |          |       |      |    |            |        |
| Company BSCLB CAS            | <b>*</b>        | Account Catego  | ories    |       |      |    |            | Bran   |
|                              | í۵,             | Cashbook Txan   | Турез    | 5     |      |    |            |        |
|                              | 0 <sup>70</sup> | Transaction/GL. | Acc Li   | inks  |      |    |            |        |
|                              |                 | Cost Centers    |          |       | •    |    |            |        |
|                              |                 | Statement Imp   | ort Ru   | les   | •    |    |            |        |
|                              |                 | GL Calendar & P | eriods   | 5     | € 7  | Ac | counting P | eriods |
|                              |                 |                 |          |       | 5    | GL | Calendar   |        |

## HOW TO SET UP THE GL CALENDAR.

| 🖑 General Ledger Calendar 📃 🖃 💌 |              |            |  |            |  |  |  |  |  |
|---------------------------------|--------------|------------|--|------------|--|--|--|--|--|
| GL Year                         | Start Period | End Period |  |            |  |  |  |  |  |
| 2016                            | 201503       | 201602     |  | Options *  |  |  |  |  |  |
| 2017                            | 201603       | 201702     |  |            |  |  |  |  |  |
| 2021                            | 202101       | 202112     |  | Ins Add    |  |  |  |  |  |
|                                 |              |            |  | 🛃 Update   |  |  |  |  |  |
|                                 |              | 1          |  | Del Delete |  |  |  |  |  |
|                                 |              |            |  |            |  |  |  |  |  |

Once open the following window will display on your screen:

1) Press **Insert** or click on the **Add** option.

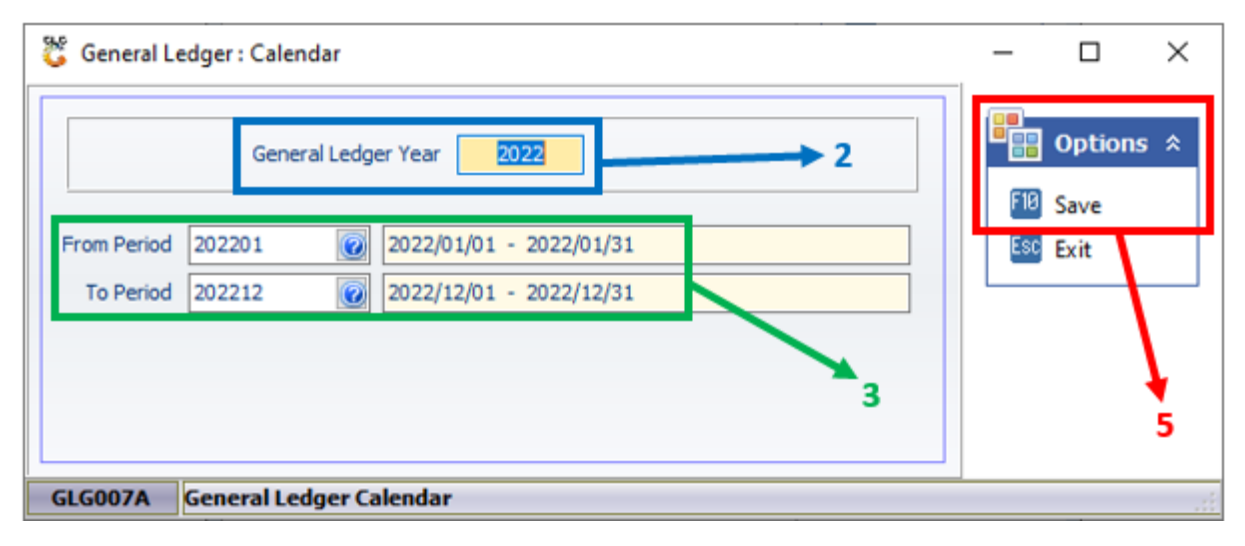

- 2) Type the General Ledger Year to add.
- Type the periods to be included in this Year. You can type the Period or use the search option to select the date:

| 👸 Select an A | ccounting Period |            |          |                                                                                                    | – 🗆 ×                                                                                                    |
|---------------|------------------|------------|----------|----------------------------------------------------------------------------------------------------|----------------------------------------------------------------------------------------------------|
| Period        | From Date        | To Date    | Active   | Open                                                                                                    |                                                                                                    |
| 202006        | 2020/06/01       | 2020/06/30 | ✓        | <ul> <li>Image: A start of the start of the start of</li></ul> | Options \$                                                                                                    |
| 202007        | 2020/07/01       | 2020/07/31 | ✓        | <ul> <li>Image: A start of the start of the start of</li></ul> |                                                                                                    |
| 202008        | 2020/08/01       | 2020/08/31 | ✓        | ✓                                                                                                    | Content Content Conten |
| 202009        | 2020/09/01       | 2020/09/30 | ✓        |                                                                                                    | ESC Exit                                                                                                    |
| 202010        | 2020/10/01       | 2020/10/31 | ✓        |                                                                                                    |                                                                                                    |
| 202011        | 2020/11/01       | 2020/11/30 | ✓        |                                                                                                    |                                                                                                    |
| 202012        | 2020/12/01       | 2020/12/31 | ✓        |                                                                                                    |                                                                                                    |
| 202101        | 2021/01/01       | 2021/01/31 | ✓        |                                                                                                    |                                                                                                    |
| 202102        | 2021/02/01       | 2021/02/28 | ✓        |                                                                                                    |                                                                                                    |
| 202103        | 2021/03/01       | 2021/03/31 | ✓        |                                                                                                    |                                                                                                    |
| 202104        | 2021/04/01       | 2021/04/30 | ✓        |                                                                                                    |                                                                                                    |
| 202105        | 2021/05/01       | 2021/05/31 |          |                                                                                                    | 4                                                                                                    |
| 202106        | 2021/06/01       | 2021/06/30 |          |                                                                                                    |                                                                                                    |
| 202107        | 2021/07/01       | 2021/07/31 | ✓        |                                                                                                    |                                                                                                    |
| 202108        | 2021/08/01       | 2021/08/31 |          |                                                                                                    |                                                                                                    |
| 202109        | 2021/09/01       | 2021/09/30 |          |                                                                                                    |                                                                                                    |
| 202110        | 2021/10/01       | 2021/10/31 |          |                                                                                                    |                                                                                                    |
| 202111        | 2021/11/01       | 2021/11/30 | <b>I</b> | ✓                                                                                                    |                                                                                                    |
| 202112        | 2021/12/01       | 2021/12/31 |          |                                                                                                    |                                                                                                    |
| 202201        | 2022/01/01       | 2022/01/31 |          |                                                                                                    |                                                                                                    |
| 202202        | 2022/02/01       | 2022/02/28 | ✓        | ✓                                                                                                    |                                                                                                    |
| 202203        | 2022/03/01       | 2022/03/31 |          | <ul> <li>Image: A state of the state of the state of</li></ul> |                                                                                                    |

- 4) Select the date and Press **Enter** or click on the **Select** option. Do this for both the From Period and the To Period.
- 5) Press **F10** or click on the **Save** option.